## TUTORIEL Comment utiliser la ressource URL?

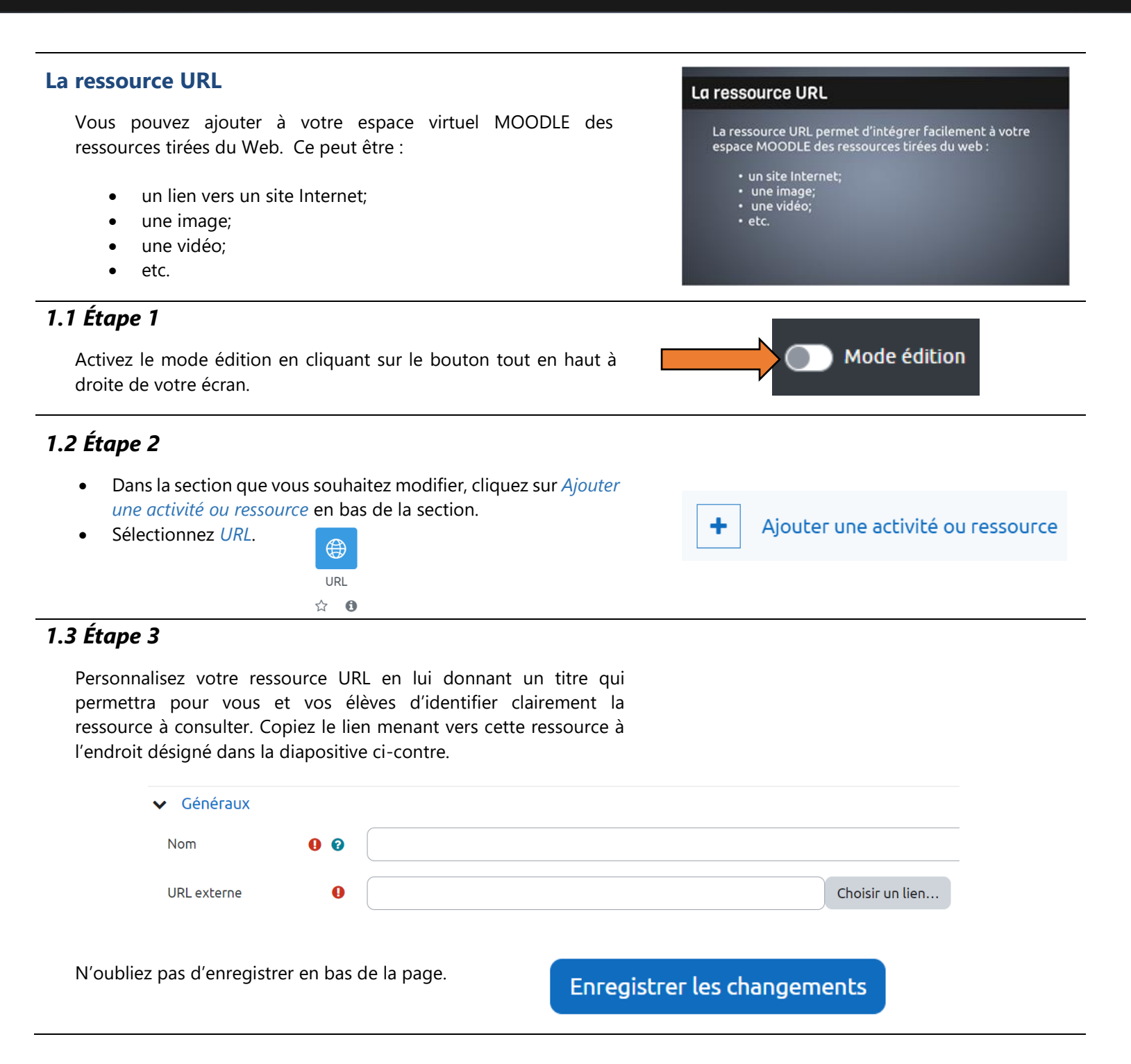

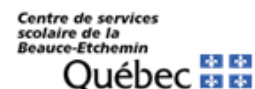